## 「延修(畢)生就學貸款申請書」線上列印說明

1. 登入校務 eCare 後,點選主選單中的「延畢就貸申請」

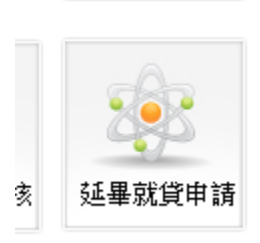

2. 請點選是否要加貸書籍費,並點選「準備列印申請表」按鈕

延畢生就學貸款申請書列印

## 請選擇是否申貸書籍費?

- ◎ 是(要申貸3,000元書籍費)
- ◎ 否(我不要申貸3,000元書籍費)

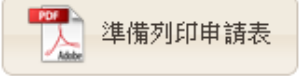

3. 產生 PDF 檔,並進行列印 (若沒有印表機,可另存新檔帶到印表機的地方列印)

> ▲ 國立虎尾科技大學 校務eCare資訊平台 by 電算中心 - https://ecare.nfu.edu.tw

國立虎尾科技大學 104學年度 第2學期 延修(畢)生就學貸款申請書

一、學籍資料確認

| 學號        | 姓名         | 院別                            | 審核單位核章<br>(教學業務組) |
|-----------|------------|-------------------------------|-------------------|
|           |            | [日間部]電機資訊學院                   |                   |
| 年級        | 斑級         | 系所別                           |                   |
| 四技部5年級    | <b>(2)</b> | 第一件電子程条1 枚<br>(適用/電貨學院) 收費標準) | 大學                |
| - 、雁幽書田確認 |            | NATIONAL FORMOSA UNIVERS      | SITY              |

二、應繳費用確認

| 應繳學費   | 應繳雜費   | 電腦網路<br>使用(實習)費 | 學生平安<br>保險費                | 審核單位核章<br>出納組 |
|--------|--------|-----------------|----------------------------|---------------|
| 15,712 | 10,036 | 0               | 310                        |               |
| 合計應繳費用 | 26,058 | 就學貸款<br>最高可貸金額  | 29,058<br>(含書籍費、不含住<br>宿費) |               |